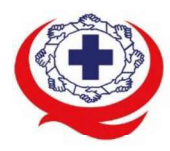

. เลขที่ 88/39 อาคารสุขภาพแห่งชาติ ชั้น 5 กระทรวงสาธารณสุข ซอย 6 ถ.ติวานนท์ ต.ตลาดขวัญ อ.เมือง จ.นนทบุรี 11000 Tel. 02-027-8844 Fax. 02-026-6680 www.ha.or.th ไปรษณีย์อิเล็กทรอนิกส์ saraban@ha.or.th

ที่ สรพ. 04.2/ว0281

17 มิถุนายน 2565

เรื่อง ตอบรับการอบรมหลักสูตร HA 504

เรียน ผู้อำนวยการโรงพยาบาล

สิ่งที่ส่งมาด้วย 1. กำหนดการอบรม

- 2. คู่มือการใช้งานโปรแกรม zoom
- 3. แนวทางการสมัคร/เข้าร่วมอบรมและรายละเอียดสำคัญในการอบรม

ตามที่โรงพยาบาลของท่านได้แจ้งความประสงค์ส่งบุคลากรเข้ารับการอบรมหลักสูตร HA504: ความรู้ ด้านโลจิสติกส์ในโรงพยาบาล ระหว่างวันที่ 17-19 สิงหาคม 2565 รุ่นที่ 2 ผ่านโปรแกรม ZOOM หรือ โปรแกรมอื่นตามที่สถาบันกำหนด โดยมีกำหนดการตามสิ่งที่ส่งมาด้วย 1

สรพ. ยินดีรับบุคลากรของท่านเข้าร่วมการอบรมในหลักสูตรดังกล่าว ทั้งนี้ขอให้ผู้เข้ารับการ อบรมศึกษาคู่มือการใช้โปรแกรม zoom เบื้องต้น ตามสิ่งที่ส่งมาด้วย 2 และสิ่งที่ส่งมาด้วย 3

จึงเรียนมาเพื่อโปรดทราบ

ขอแสดงความนับถือ

m Sil

(นางบรรจง จำปา) รองผู้อำนวยการ ปฏิบัติงานแทนผู้อำนวยการสถาบันรับรองคุณภาพสถานพยาบาล

กลุ่มภารกิจส่งเสริมการพัฒนาและฝึกอบรม

ชื่อ นางสาวแพรวพรรณ ฉัตรทอง โทรศัพท์ 02 027 8846 ตอ 9516 e-mail : praewpun@ha.or.th

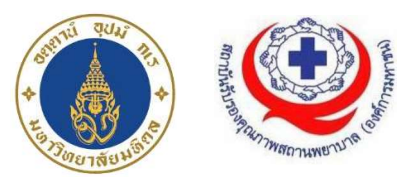

กำหนดการอบรม หลักสูตร HA504: ความรู้ด้านโลจิสติกส์ในโรงพยาบาล ในระหว่างวันที่ 17-19 สิงหาคม 2565 อบรมออนไลน์ผ่านโปรแกรม Zoom

| วันพุธที่ 17 สิงหาคม 2 | 565                                                                            |
|------------------------|--------------------------------------------------------------------------------|
| 08.30 น 09.00 น.       | ลงทะเบียนผ่าน โปรแกรม Zoom                                                     |
| 09.00 น. – 10.30 น.    | Introduction to Healthcare Supply Chain and Logistics                          |
|                        | <ul> <li>แนะนำการจัดการโซ่อุปทานและโลจิสติกส์ในระบบสาธารณสุข</li> </ul>        |
|                        | <ul> <li>หลักการในการนำโลจิสติกส์มาใช้ในโรงพยาบาล</li> </ul>                   |
|                        | <ul> <li>การจัดการโซ่อุปทานในระดับปฏิบัติการ และในระดับโครงสร้าง</li> </ul>    |
|                        | และนโยบายประเทศไทย                                                             |
|                        | โดย รศ.ดร.ดวงพรรณ กริชชาญชัย                                                   |
|                        | ศูนย์การจัดการโลจิสติกส์และโซ่อุปทานสุขภาพ คณะวิศวกรรมศาสตร์                   |
|                        | มหาวิทยาลัยมหิดล                                                               |
| 10.30 – 10.45 น.       | พักรับประทานอาหารว่าง                                                          |
| 10.45 – 12.00 น.       | Introduction to Healthcare Supply Chain and Logistics (ต่อ)                    |
| 12.00 น. – 13.00 น.    | รับประทานอาหารกลางวัน                                                          |
| 13.00 น. – 14.30 น.    | Logistics Information Management                                               |
|                        | <ul> <li>การจัดการระบบสารสนเทศที่เกี่ยวข้องกับโลจิสติกส์ในโรงพยาบาล</li> </ul> |
|                        | <ul> <li>เทคโนโลยีสารสนเทศที่ใช้ในระบบโลจิสติกส์ในโรงพยาบาล</li> </ul>         |
|                        | <ul> <li>มาตรฐานข้อมูลและมาตรฐานการแลกเปลี่ยนข้อมูลในโรงพยาบาล</li> </ul>      |
|                        | และในโซ่อุปทาน                                                                 |
| โดย                    | ผศ.ดร.นพ.ชูศักดิ์ โอกาศเจริญ                                                   |
|                        | คณะแพทยศาสตร์โรงพยาบาลรามาธิบดี มหาวิทยาลัยมหิดล                               |
| 14.30 – 14.45 น.       | พักรับประทานอาหารว่าง                                                          |
| 14.45 น. – 16.00 น.    | Transportation and Distribution Management                                     |
|                        | <ul> <li>การจัดการการขนส่งและกระจายสินค้าในโรงพยาบาล</li> </ul>                |

- การจัดการทรัพยากรการขนส่ง
- โดย ดร.จิราวรรณ เนียมสกุล

สาขาการจัดการโลจิสติกส์และโซ่อุปทาน คณะโลจิสติกส์และซัพพลาย

เชน

มหาวิทยาลัยศรีปทุม

| วันพฤหัสบดี ที่ 18 สิงห | าคม 2565                                                          |
|-------------------------|-------------------------------------------------------------------|
| 08.30 น 09.00 น.        | ลงทะเบียนผ่านโปรแกรม Zoom                                         |
| 09.00 u. – 10.30 u.     | Quality in Hospital                                               |
|                         | โดย นพ.กิตตินันท์ อนรรฆมณี                                        |
| 10.30 – 10.45 น.        | พักรับประทานอาหารว่าง                                             |
| 10.45 u. – 12.00 u.     | Hospital Logistics Implementation                                 |
|                         | <ul> <li>กรณีศึกษาการจัดการโลจิสติกส์ในโรงพยาบาล</li> </ul>       |
| โดย                     | นางสาวศิริรัตน์ ศรีสกุลวรรณ                                       |
|                         | ศูนย์การจัดการโลจิสติกส์และโช่อุปทานสุขภาพ คณะวิศวกรรมศาสตร์      |
|                         | มหาวิทยาลัยมหิดล                                                  |
| 12.00 น. – 13.00 น.     | รับประทานอาหารกลางวัน                                             |
| 13.00 น. – 14.30 น.     | Inventory Management                                              |
|                         | <ul> <li>ทฤษฎีการจัดการวัสดุคงคลัง</li> </ul>                     |
|                         | <ul> <li>การพยากรณ์วัสดุคงคลัง</li> </ul>                         |
|                         | <ul> <li>การกำหนดจุดสั่งซื้อและปริมาณการสั่งซื้อ</li> </ul>       |
|                         | <ul> <li>การจัดการสินค้าคงคลังโดยผู้ขาย</li> </ul>                |
|                         | <ul> <li>เทคโนโลยีสารสนเทศที่ใช้ในการจัดการวัสดุคงคลัง</li> </ul> |
| โดย                     | ผศ.ดร.เดชรัตน์ สัมฤทธิ์                                           |
|                         | กลุ่มสาขาวิชาโลจิสติกส์และระบบขนส่งทางราง คณะวิศวกรรมศาสตร์       |
|                         | มหาวิทยาลัยมหิดล                                                  |
| 14.30 – 14.45 น.        | พักรับประทานอาหารว่าง                                             |

- 14.45 u. 16.00 u. Barcode and Global Standard
  - แนะนำการใช้บาร์โค้ดในงานโลจิสติกส์โรงพยาบาล

- มาตรฐานบาร์โค้ดที่ยอมรับในระดับนานาชาติ
- เทคโนโลยีการบ่งชี้ผลิตภัณฑ์
- โดย นางสาวจิราภรณ์ เฉลิมจิระรัตน์ สถาบันรหัสสากล สภาอุตสาหกรรมแห่งประเทศไทย

วันศุกร์ที่ 19 สิงหาคม 2565

- 08.30 น. 09.00 น. ลงทะเบียนผ่านโปรแกรม Zoom
- 09.00 u. 10.30 u. Business Process Analysis
  - การวิเคราะห์กระบวนการทางธุรกิจ
  - การวิเคราะห์กระบวนการทำงานในระบบโลจิสติกส์โรงพยาบาล
  - การวิเคราะห์การไหลของกระบวนการเพื่อจัดการระบบโลจิสติกส์
  - การทำ Process Activity Mapping

โดย ผศ.ดร.ตวงยศ สุภีกิตย์

ภาควิชาวิศวกรรมอุตสาหการ คณะวิศวกรรมศาสตร์ มหาวิทยาลัยมหิดล

- 10.30 10.45 น. พักรับประทานอาหารว่าง
- 10.45 12.00 น. Business Process Analysis (ต่อ)
- 12.00 น. 13.00 น. รับประทานอาหารกลางวัน
- 13.00 u. 14.30 u. Warehouse Management
  - การจัดการคลังสินค้าในโรงพยาบาล
  - การจัดการกระบวนการทำงานในคลังสินค้า
  - การออกแบบและจัดวางสินค้าในคลัง
  - เทคโนโลยีสารสนเทศที่ใช้ในการจัดการคลังสินค้า
  - โดย รศ.ดร.ธนัญญา วสุศรี

ภาควิชาวิศวกรรมอุตสาหการ คณะวิศวกรรมศาสตร์

มหาวิทยาลัยมหิดล

14.30 – 14.45 น. พักรับประทานอาหารว่าง

14.45 น. – 16.00 น. Lean in Supply Chain
 โดย ผศ.ดร.อัศม์เดช วานิชชินชัย
 กลุ่มสาขาวิชาโลจิสติกส์และระบบขนส่งทางราง คณะวิศวกรรมศาสตร์
 มหาวิทยาลัยมหิดล

.....

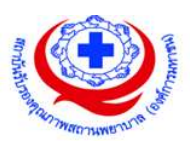

# ขั้นตอนการใช้งานโปรแกรม ZOOM

## (สำหรับผู้ร่วมประชุม)

# การติดตั้งโปรแกรม ZOOM สำหรับเจ้าหน้าและผู้เข้าร่วมประชุมหรืออบรม

| PC/Notebook                                                                                                    | Smartphone ประเภท IOS                                                                                                    | Smartphone ประเภท Android |
|----------------------------------------------------------------------------------------------------|----------------------------------------------------------------------------------------------------|---------------------------|
| PC/Notebook<br>• เข้าสู่ Link ของการ Download ได้ที่<br>https://Zoom.us/download<br>• <b>Commended Teal</b><br>• <b>Commended Teal</b><br>• <b>Commended Teal</b><br>• <b>S</b><br>• <b>S</b> | Smartphone ประเภท IOS<br>• เข้าสู่ Link ของการ Download ได้ที่<br>https://apps.apple.com/th/app/Z<br>oom-cloud-meetings/id546505300<br>• เข้า เข้า เข้า เข้า เข้า<br>เข้า เข้า เข้า เข้า เข้า เข้า<br>เข้า เข้า เข้า เข้า เข้า เข้า<br>เข้า เข้า เข้า เข้า เข้า เข้า<br>เข้า เข้า เข้า เข้า เข้า เข้า เข้า<br>เข้า เข้า เข้า เข้า เข้า เข้า เข้า<br>เข้า เข้า เข้า เข้า เข้า เข้า เข้า เข้า<br>เข้า เข้า เข้า เข้า เข้า เข้า เข้า เข้า | <text></text>             |
|                                                                                                    |                                                                                                    |                           |

| PC/Notebook                                                                                                    | Smartphone ประเภท IOS                                                                                                    | Smartphone ประเภท Android                                                                                                    |
|----------------------------------------------------------------------------------------------------|----------------------------------------------------------------------------------------------------|----------------------------------------------------------------------------------------------------|
| <ul> <li>การเข้าใช้งานผ่าน Link เมื่อท่านได้รับ</li> <li>ข้อมูลการเชิญจากสถาบันฯ ให้ท่าน</li> <li>คลิ๊กที่ Link เช่น</li> </ul>                                                                                                    | <ul> <li>การเข้าใช้งานผ่าน Link เมื่อท่านได้รับ</li> <li>ข้อมูลการเชิญจากสถาบันฯ ให้ท่าน</li> <li>เลือกที่ Link เช่น</li> </ul>                                                                                                    | <ul> <li>การเข้าใช้งานผ่าน Link เมื่อท่านได้รับ</li> <li>ข้อมูลการเชิญจากสถาบันฯ ให้ท่าน</li> <li>เลือกที่ Link เช่น</li> </ul>  |
| Ex : Join Zoom Meeting                                                                                                    | Ex : Join Zoom Meeting                                                                                                    | Ex : Join Zoom Meeting                                                                                                    |
| https://us02web.Zoom.us/j/8305<br>7815527?pwd=bmlIVzMyYVJJU3V<br>KeG1jYmpmSkk0UT09                                                                                                    | https://us02web.Zoom.us/j/8305<br>7815527?pwd=bmlIVzMyYVJJU3V<br>KeG1jYmpmSkk0UT09                                                                                                    | https://us02web.Zoom.us/j/8305781<br>5527?pwd=bmlIVzMyYVJJU3VKeG<br>1jYmpmSkk0UT09                                               |
| 2 * Andream with the track of the distribution of the distribution of the distributica of the distribution of the distribution of the distribution | 14:04       ••••••••••••••••••••••••••••••••••••                                                                                                    | <ul> <li>เมื่อท่านเลือกที่เลือกแล้วโปรแกรมจะนำ</li> <li>เขาสู่ Application Zoom</li> <li>660-906-1513<sup>a</sup> End</li> </ul> |
| <ul> <li>ระบบจะนำท่านเข้าสู่เว็บไซค์ให้เลือกที่<br/>Open Zoom Meetings</li> <li>(per Zoom Meetings) [ ] [] [] [] [] [] [] [] [] [] [] [] []</li></ul>                                                                                                    | Copy and paste the link below in Safari or Chrome to join the meeting         Intest/us02web.zoomus///8305781552??         Intest/us02web.zoomus///8305781552??         Intest/us02web.zoomus//8005781552??         Intest/us02web.zoomus//8005781552??         Intest/us02web.zoomus//8005781552?         Intest/us02web.zoomus//8005781552?         Intest/us02web.zoomus//8005781552?         Intest/us02web.zoomus//8005781552?         Intest/us02web.zoomus//8005781552?         Intest/us02web.zoomus//8005781552?         Intest/us02web.zoomus/8005781552?         Intest/us02web.zoomus/8005781552?         Intest/us02we | เป็นการแปลงการแข้งสู่ห้องประชุมได้                                                                                               |

# การใช้งานZOOM สำหรับเจ้าหน้าที่และผู้เข้าร่วมประชุมหรืออบรม

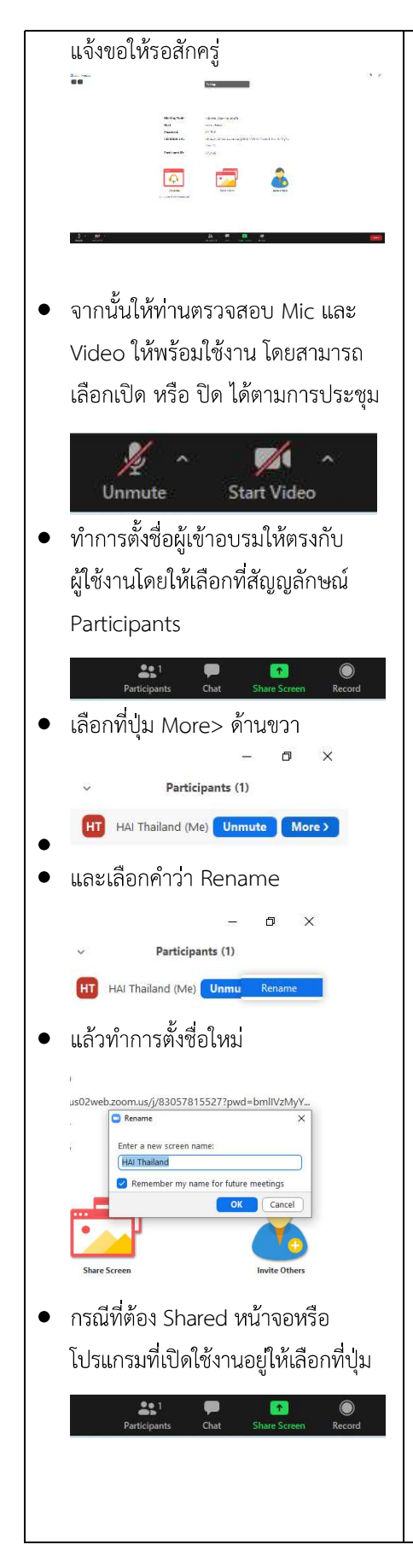

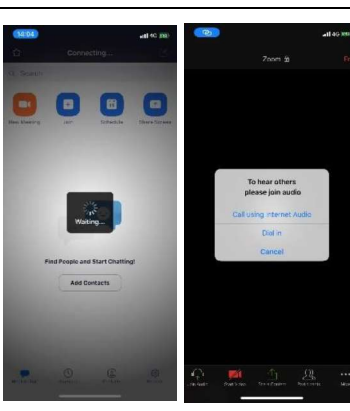

- โปรแกรมจะนำเข้าสู่ Zoom กรุณารอ สักครู่ กรณีผู้จัดการตั้งค่าการประชุม ให้มีการตรวจสอบชื่อหรือระบุตัวตน ก่อนเข้าห้องจะมีข้อความให้รอบการ Admit แจ้งขอให้รอสักครู่
- เมือระบบจะให้ทำการเลือกว่าจะใช้
   ไมค์และลำโพงจากแหล่งใด ให้เลือก
   Call Using internet Audio

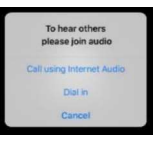

จากท่านจะสามารถเข้าสู่ห้องประชุมได้

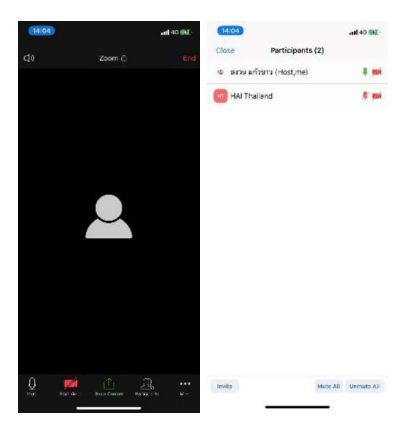

| 14:04 |   | and 40 (642) | 14:04     |                  | atl 40 (BE)- |
|-------|---|--------------|-----------|------------------|--------------|
|       |   | End          | Close     | Participants (2) |              |
|       |   |              | ซ สกรมแก้ | ใหราว (Host,me)  | 4 mi         |
|       |   |              | 👩 HAI Tha | iland            | A 100        |
|       |   |              |           |                  |              |
|       |   |              |           |                  |              |
|       |   |              |           |                  |              |
|       | _ |              |           |                  |              |
|       |   |              |           |                  |              |
|       |   |              |           |                  |              |
|       |   |              |           |                  |              |
|       |   |              |           |                  |              |
|       |   |              |           |                  |              |
|       |   |              |           |                  |              |
|       |   |              |           |                  |              |
|       |   |              |           |                  |              |
| 0 -4  |   | m            |           |                  |              |

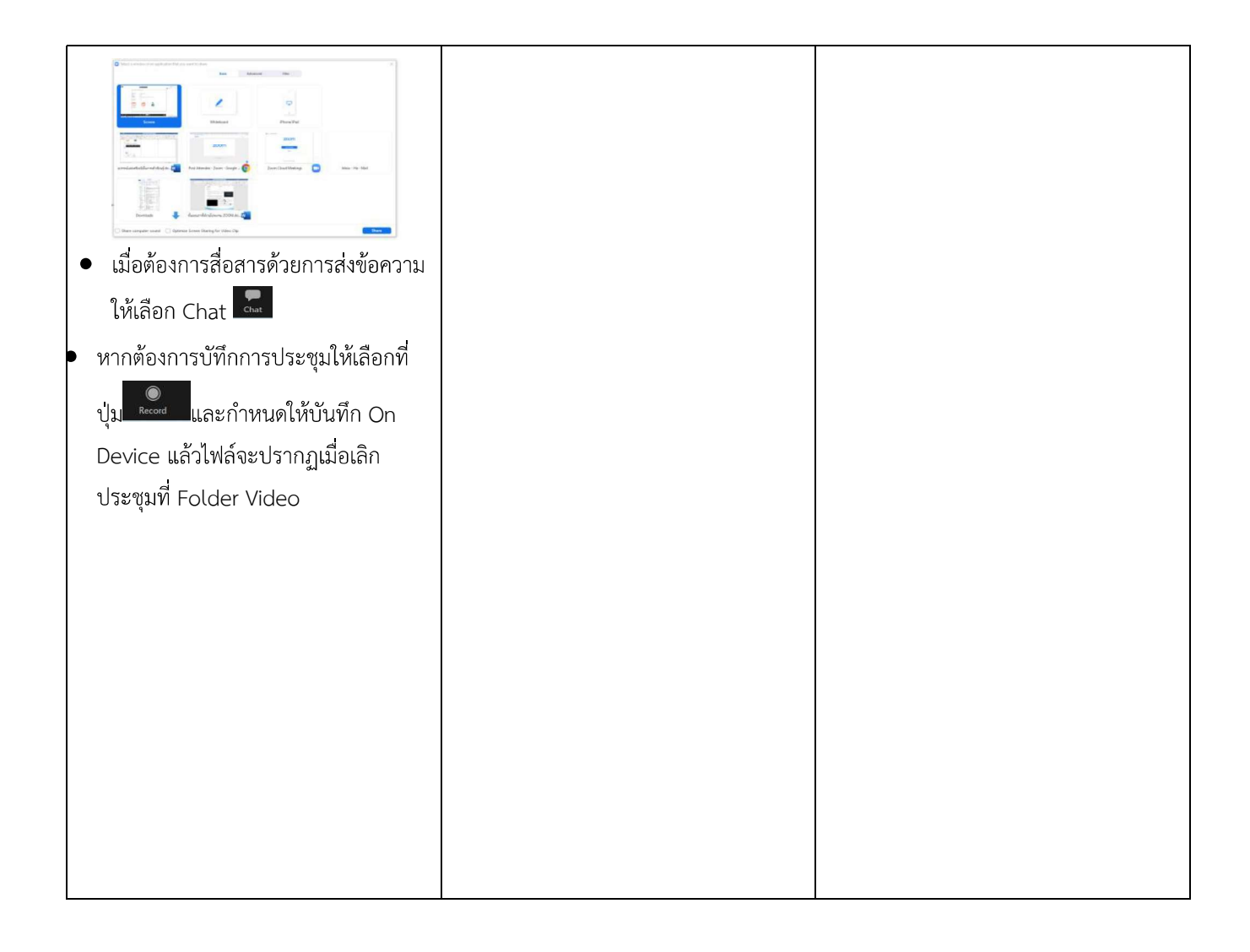

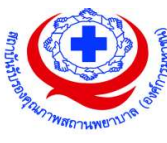

#### <u>แนวทางการสมัคร/เข้าร่วมอบรมและรายละเอียดสำคัญในการอบรม</u>

#### การสมัครเข้าอบรม

- ผู้สมัครสามารถลงทะเบียนสมัครเข้าอบรมผ่านช่องทาง เว็บไซต์ http://register.ha.or.th/ สรพ. ขอสงวนสิทธิ์รับเฉพาะผู้สมัครเข้าหลักสูตรฝึกอบรมที่สมัครผ่านตามระบบทางเว็บไซต์ และสมัครใน ระยะเวลาที่กำหนด
- 2. การแก้ไขปรับเปลี่ยนข้อมูลสำคัญ (ชื่อ สกุล วิชาชีพ คำนำหน้า ตำแหน่ง) จะปรากฏในใบเสร็จรับเงิน รวมทั้งเป็นข้อมูลสำหรับการลงชื่อเข้าอบรมและรายชื่อบนประกาศนียบัตร ซึ่งเป็นข้อมูลที่ผู้สมัครได้ กรอกข้อมูลด้วยตนเอง ดังนั้น เมื่อสมัครผ่านระบบและอยู่ในช่วงเวลาของการชำระเงิน หากท่านมี ความจำเป็นในการแก้ไข ชื่อ สกุล วิชาชีพ คำนำหน้า ตำแหน่ง รวมทั้งการเปลี่ยนตัวผู้เข้าอบรม ท่าน สามารถแก้ไขข้อมูลต่างๆ ได้ ภายใน 7 วันก่อนการจัดอบรม (ภายในวันที่ 10 สิงหาคม 2565) เนื่องจากหากมีการเปลี่ยนแปลงภายหลังจะส่งผลกระทบต่อใบเสร็จรับเงิน , ใบประกาศนียบัตร และ การจัดกลุ่มผู้เรียน
- หากมีผู้สละสิทธิ์เข้าร่วมอบรม สรพ.จะดำเนินการยืนยันรายชื่อของผู้สมัครที่อยู่ในสถานะ "รอที่นั่ง ว่าง" (waiting list) ขึ้นมาตามลำดับ

### การชำระค่าธรรมเนียมการอบรมและการจัดการใบเสร็จรับเงิน

- เมื่อดำเนินการสมัครผ่านระบบแล้ว ผู้สมัครต้องชำระค่าธรรมเนียมการอบรมภายใน 15 วัน หลังจาก วันสมัคร (รวมวันหยุดราชการ) หากเกิน 15 วัน จะถือว่าสละสิทธิ์ หลังจากนั้น *ระบบจะทำการลบ รายชื่อของท่านโดยอัตโนมัติ* เช่น สมัครวันที่ 1 ตุลาคม 2564 สามารถชำระค่าธรรมเนียมได้ไม่เกิน วันที่ 15 ตุลาคม 2564 เป็นต้น
- ก่อนส่งข้อมูลสมัครอบรมผ่านเว็บไซต์ http://register.ha.or.th/ และก่อนชำระค่าธรรมเนียมการ อบรม ขอให้ท่านตรวจสอบข้อมูลให้ถูกต้อง (*คำนำหน้าชื่อ ชื่อ นามสกุล ที่อยู่ในการออกใบเสร็จรับเงิน จำนวนผู้สมัคร*) เพราะเมื่อท่านชำระค่าธรรมเนียมเรียบร้อยแล้วจะไม่สามารถแก้ไขข้อมูลใดๆได้ สรพ. จะดำเนินการส่งข้อมูลการชำระเงินให้กรมสรรพากรตามระบบภาษีมูลค่าเพิ่ม ดังนั้น <u>"ขอสงวนสิทธิ์ใน</u> <u>การแก้ไขใบเสร็จรับเงิน</u>" ข้อมูลสำคัญที่ต้องตรวจสอบ ได้แก่ *คำนำหน้าชื่อ ชื่อ นามสกุล ที่อยู่ในการ ออกใบเสร็จรับเงิน จำนวนผู้สมัคร*ในใบจ่ายเงินและจำนวนเงินต้องตรงกัน

### การยกเลิกสิทธิ์การสมัครเข้ารับการอบรม มีได้ 2 กรณี

- ยกเลิกได้ด้วยตนเอง ก่อนวันครบชำระค่าธรรมเนียมการอบรม ขอให้ท่านลบข้อมูลการสมัครออกจาก ระบบด้วยตนเอง เพื่อรักษาประวัติการสมัครเข้าอบรมไว้
- 2. หากไม่มีการชำระค่าธรรมเนียมการอบรมภายในระยะเวลาที่กำหนดไว้ จะถือว่า สละสิทธิ์

### การขอคืนค่าธรรมเนียมการอบรม

การขอคืนค่าธรรมเนียมการอบรม ผู้สมัครที่ชำระค่าธรรมเนียมการอบรมแล้ว ขอให้เก็บใบเสร็จไว้เป็น หลักฐาน หากท่านไม่สามารถเข้ารับการอบรมได้ ขอให้ดำเนินการดังนี้

- ส่งจดหมายเรียน ผู้อำนวยการสรพ.ก่อนการจัดอบรมวันแรกล่วงหน้าอย่างน้อย 15 วัน (รวมวันหยุด) ทั้งนี้สถาบันจะคืนเงินค่าธรรมเนียมการอบรมให้เต็มจำนวน หากไม่แจ้งภายในระยะเวลาที่กำหนด สรพ.ขอสงวนสิทธิ์งดคืนค่าธรรมเนียมการอบรม
- จดหมายระบุเรื่อง "ขอเงินค่าธรรมเนียมการอบรมคืน เนื่องจากไม่สามารถเข้าร่วมการอบรมได้" โดย ระบุ หลักสูตร วันที่จัดอบรม เหตุผล รายชื่อผู้ที่ไม่สามารถเข้าร่วมการอบรม จำนวนเงินที่ขอคืน เลขที่บัญชีที่ใช้ในการรับเงินคืน พร้อมแนบสำเนาใบเสร็จการชำระเงินค่าธรรมเนียม (รับเฉพาะ file scan เท่านั้น) ส่งมาที่ ฝ่ายฝึกอบรม สถาบันรับรองคุณภาพสถานพยาบาล (องค์การมหาชน) (วงเล็บ มุมซอง "ค่าธรรมเนียมการอบรม")
- สรพ. จะดำเนินการคืนเงินค่าธรรมเนียมการอบรม ภายใน 120 วัน (นับจากวันที่ได้รับหนังสือตาม การประทับตราไปรษณีย์) กรณีที่สมัครเป็นรายกลุ่ม จะโอนเงินคืนให้ครั้งเดียว ให้กับเลขที่บัญชีเดียว เท่านั้น

## การพิมพ์ใบประกาศนียบัตรผ่านการอบรมหลักสูตร

ทางสถาบันจะขอมอบใบประกาศนียบัตรเป็นรูปแบบ เอกสารอิเล็กทรอนิกส์ (ออนไลน์) โดยจะ ได้รับลิงก์ดาวน์โหลดใบประกาศนียบัตร *เมื่อตอบแบบประเมินความพึงพอใจหลังการอบรมเสร็จสิ้นแล้ว เท่านั้น* สรพ. ขอสงวนสิทธิ์ในการให้ประกาศนียบัตรเฉพาะผู้เข้ารับการอบรมที่มีเวลาในการอบรมร้อยละ 80 ขึ้นไปของการอบรม

การดาวน์โหลดใบประกาศนียบัตรรูปแบบเอกสารอิเล็กทรอนิกส์ (ออนไลน์) ผู้ประสานงานจะแจ้งลิ้งก์ ดาวน์โหลดและวิธีการดาวน์โหลดให้กับผู้เข้าอบรม ในระหว่างอบรม

### <u>ข้อแนะนำทางการเงิน</u>

- ส่งหนังสือแจ้งเหตุผลที่ไม่สามารถเข้ารับการอบรมได้ ให้ สรพ. ก่อนการจัดอบรมล่วงหน้าอย่างน้อย
   15 วัน สรพ.จะคืนเงินค่าลงทะเบียนให้เต็มจำนวน หากแจ้งหลังจากวันที่กำหนด จะไม่สามารถรับเงิน
   คืนได้
- กรณีที่หลักสูตรนั้นต้องการจัดกลุ่มผู้เรียนแบบคละวิชาชีพ โรงพยาบาลต้องแจ้งการเปลี่ยนแปลง ชื่อ-นามสกุลผู้เข้าอบรม ให้ทาง สรพ. ทราบล่วงหน้าการจัดอบรมอย่างน้อย 7 วัน (ภายใน 7 ตุลาคม 2564) หากแจ้งหลังวันที่กำหนดจะส่งผลกระทบต่อผู้เข้าอบรมทั้งหมด

 เนื่องจากปัจจุบันสถาบันเข้าสู่ระบบภาษีมูลค่าเพิ่ม เมื่อมีการนำข้อมูลส่งให้สรรพากรแล้วไม่สามารถ แก้ไขใบเสร็จรับเงินได้ สถาบันจึงขอ "สงวนสิทธิ์ในการแก้ไขใบเสร็จรับเงิน</u>" ดังนั้นเพื่อ ประโยชน์ของโรงพยาบาลและผู้เข้าอบรม สถาบันขอให้ผู้สมัครตรวจสอบความถูกต้องของ "ชื่อ-นามสกุลและที่อยู่"ที่จะให้ออกใบเสร็จรับเงินทุกครั้ง